# คอร์สพิชิต **TOEIC1**

15 มี.ค. - 30 เม.ย. 65

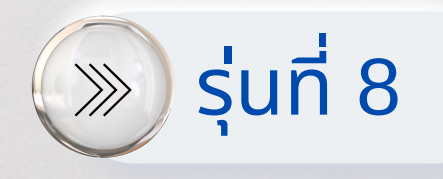

# การเข้าใช้งานระบบออนไลน์

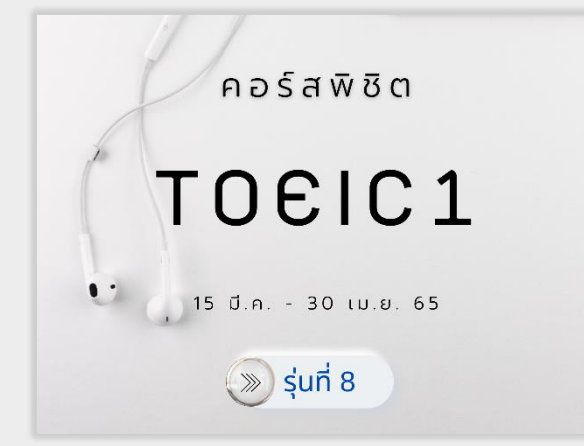

การอบรมภาษาอังกฤษดอร์ส "พิชิต TOEIC 1" (รุ่นที่ 8) เป็นการอบรมภาษาอังกฤษผ่าน ช่องทางออนไลน์ของมหาวิทยาลัยสวนดุสิต (SDU Online Course) ในรูปแบบ Video on demand ตั้งแต่วันที่ 15 มีนาคม ถึง 30 เมษายน 2565 มีขั้นตอนการเข้าระบบ ดังนี้

 เปิด Web Browser แนะนำให้ใช้ Google Chrome เนื่องจากมีดวามเสถียธสูง

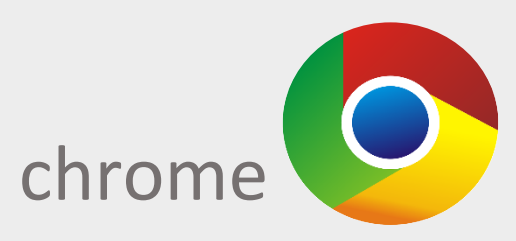

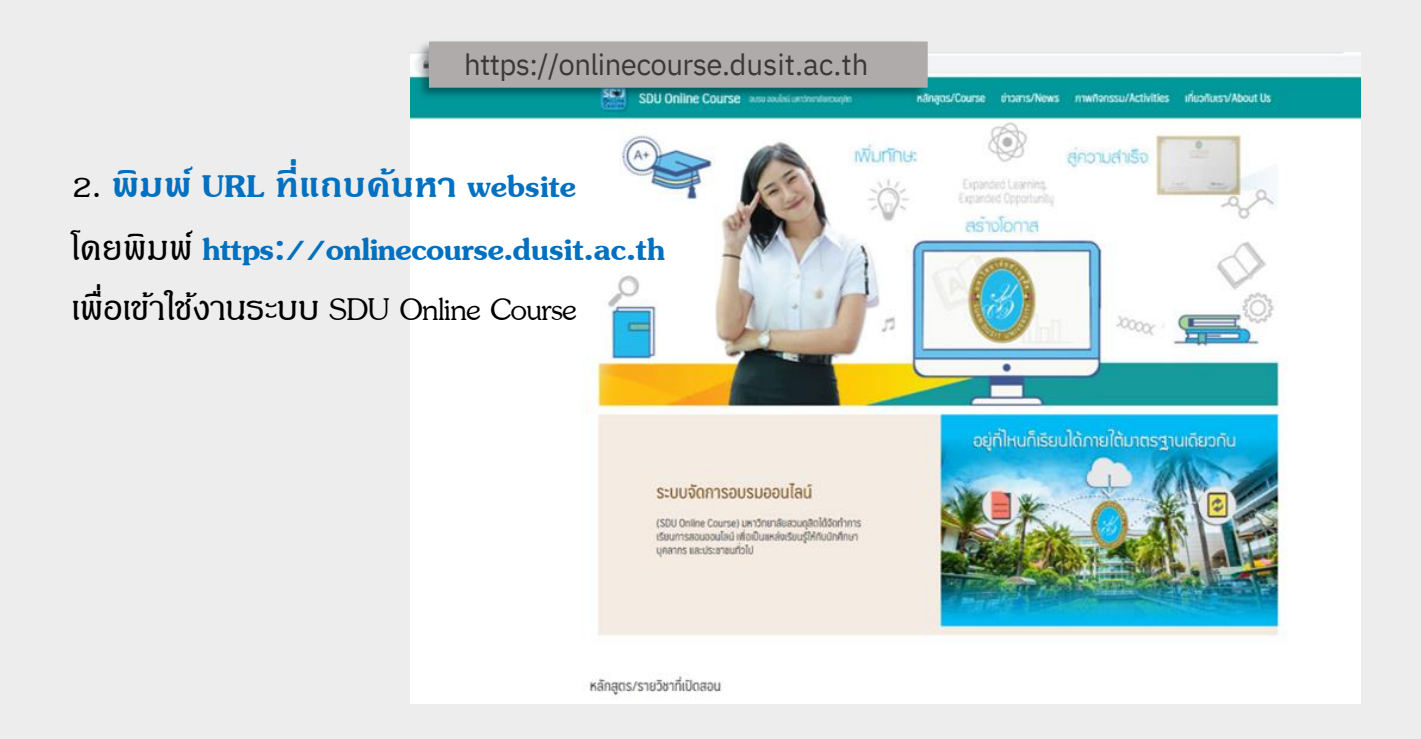

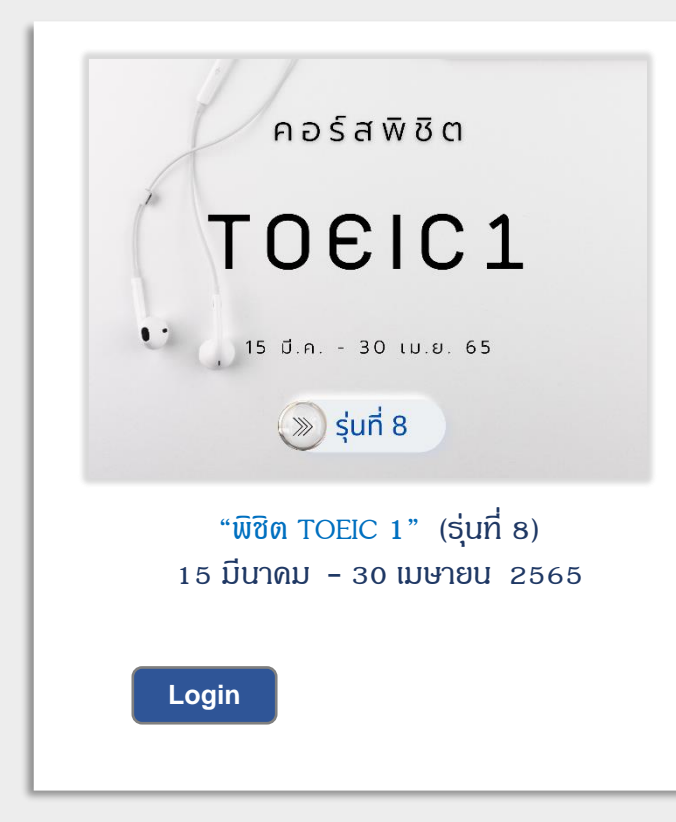

เลือกดอธ์ส "พิชิต TOEIC 1" (ธุ่นที่ 8)
(ตามภาพตัวอย่าง) กด Login

## กรอก Username และ Password ธหัสเดียวกับการใช้งานระบบ IT ของ มหาวิทยาลัยสวนดุสิต เช่น

**Username:** น ตามด้วยธทัสนักศึกษา 13 ทลัก เช่น "u64xxxxxxxxxx"

Password: วัน เดือน ปี พ.ศ. เกิด 8 หลัก (เช่น เกิดวันที่ 1 มีนาคม 2530 พิมพ์ "01032530") หากผู้ใช้งานทำการ เปลี่ยนแปลงธหัสผ่าน (password) ให้ใช้ธหัสผ่าน ที่เปลี่ยนแปลง จากนั้นกดปุ่ม <sup>Login</sup> *€* เพื่อเข้าเรียนคอธ์ส "พิชิต TOEIC 1" (ธุ่นที่ 8) (ตามภาพตัวอย่าง)

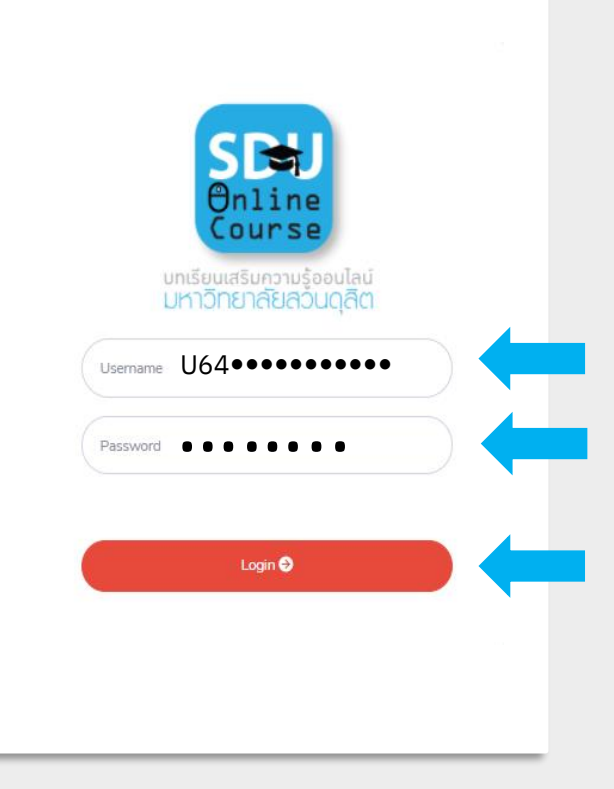

# <u>รายละเอียดหน้าจอดอร์สอบรม</u>

## 5. ภาพหน้าจอดอธ์ส "พิชิต TOEIC 1" (รุ่นที่ 8) ธายละเอียด ดังนี้

5.1 ธายละเอียดเบื้องต้น

ดอร์ส "พิชิต TOEIC 1" (รุ่นที่ 8) 5.2 เมนู Download ประกอบ ด้วย ดู่มือการอบรมดอร์ส "TOEIC 1", ดู่มือการใช้งานโปรแกรมการ เรียนภาษาอังกฤษมัลติมีเดีย ชุด English Discoveries Online และ Information card

5.3 เงื่อนไขการอบรม ดอร์ส "พิชิต TOEIC 1" (รุ่นที่ 8)

5.4 Line Open Chat ดอร์ส อบรมภาษาอังกฤษ "พิชิต TOEIC 1" (รุ่นที่ 8) เพื่อติดตามข่าวสาร ต่าง ๆ โปรดเข้าร่วมโดยสแกน QR Code

5.5 เมนู "บทเรียนออนไลน์" เพื่อเข้าเรียนในแต่ละตอน (รูปแบบ video on demand)

 5.6 เมนู "การเรียนเข้าใช้ งาน/ชั่วโมง" เพื่อตรวจสอบชั่วโมงการอบรมรวม
5.7 เมื่อสิ้นสุดการเรียนในแต่ละครั้งให้กดปุ่ม
เพื่อออกจากระบบ มิฉะนั้นระบบจะไม่บันทึกเวลาให้

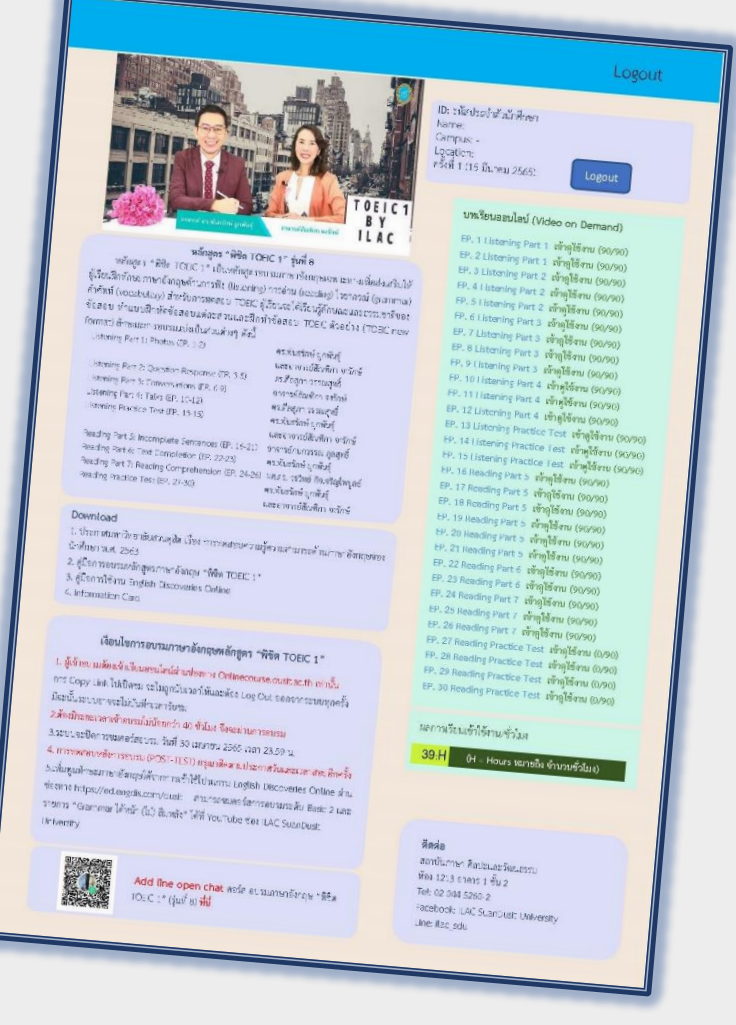

<sup>Logout</sup> ที่มุมขวาบนของหน้าจอ

*ดึกษาธายละเอียดหน้าจอ หน้ากัดไป* 

## รายละเอียดหน้าจอดอร์สอบรม

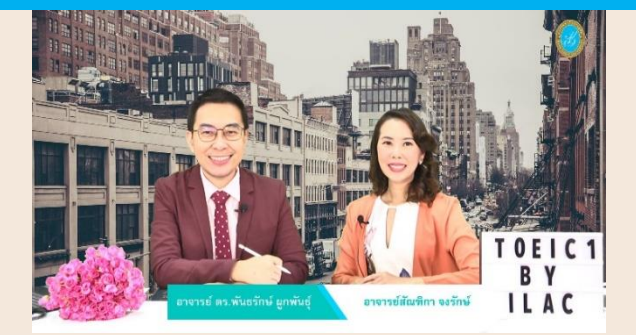

#### หลักสูตร "พิชิต TOEIC 1" รุ่นที่ 8

หลักสูตร "พิชิต TOEIC 1" เป็นหลักสูตรอบรมภาษาอังกฤษเฉพาะทางเพื่อส่งเสริมให้ ผู้เรียนฝึกทักษะภาษาอังกฤษด้านการฟัง (listening) การอ่าน (reading) ไวยากรณ์ (grammar) ้คำศัพท์ (vocabulary) สำหรับการทดสอบ TOEIC ผู้เรียนจะได้เรียนรู้ลักษณะและธรรมชาติของ ข้อสอบ ทำแบบฝึกหัดข้อสอบแต่ละส่วนและฝึกทำข้อสอบ TOEIC ตัวอย่าง (TOEIC new format) ลักษณะการอบรมแบ่งเป็นส่วนต่างๆ ดังนี้

Listening Part 1: Photos (EP. 1-2)

5.1

5.2

5.3

Listening Part 2: Question-Response (EP. 3-5) Listening Part 3: Conversations (EP. 6-9) Listening Part 4: Talks (EP. 10-12) Listening Practice Test (EP. 13-15)

ดร.พันธรักษ์ ผูกพันธุ์ และอาจารย์สัณฑิกา จงรักษ์ ดร.ศีลสุภา วรรณสุทธิ์ อาจารย์สัณฑิกา จงรักษ์ ดร.ศีลสุภา วรรณสุทธิ์ ดร.พันธรักษ์ ผูกพันธุ์ และอาจารย์สัณฑิกา จงรักษ์ Reading Part 5: Incomplete Sentences (EP. 16-21) อาจารย์กนกวรรณ กุลสุทธิ์ ดร.พันธรักษ์ ผูกพันธุ์ ดร.พันธรักษ์ ผูกพันธุ์ และอาจารย์สัณฑิกา จงรักษ์

Reading Part 6: Text Completion (EP. 22-23) Reading Part 7: Reading Comprehension (EP. 24-26) ผศ.ดร. วรวิทย์ กิจเจริญไพบูลย์ Reading Practice Test (EP. 27-30)

#### Download

1. ประกาศมหาวิทยาลัยสวนดุสิต เรื่อง การทดสอบความรู้ความสามารถด้านภาษาอังกฤษของ

- นักศึกษา พ.ศ. 2563
- 2. คู่มือการอบรมหลักสูตรภาษาอังกฤษ "พิชิต TOEIC 1"
- 3. คู่มือการใช้งาน English Discoveries Online
- 4. Information Card

#### เงื่อนไขการอบรมภาษาอังกฤษหลักสูตร "พิชิต TOEIC 1"

1. ผู้เข้าอบรมต้องเข้าเรียนออนไลน์ผ่านช่องทาง Onlinecourse.dusit.ac.th เท่านั้น การ Copy Link ไปเปิดชม จะไม่ถูกนับเวลาให้และต้อง Log Out ออกจากระบบทุกครั้ง มิฉะนั้นระบบอาจจะไม่บันทึกเวลารับชม

- 2.ต้องมีระยะเวลาเข้าอบรมไม่น้อยกว่า 40 ชั่วโมง จึงจะผ่านการอบรม
- 3.ระบบจะปิดการชมคอร์สอบรม วันที่ 30 เมษายน 2565 เวลา 23.59 น.

4. การทดสอบหลังการอบรม (POST-TEST) กรุณาติดตามประกาศวันและเวลาสอบอีกครั้ง 5.เพิ่มพูนทักษะภาษาอังกฤษได้จากการเข้าใช้โปรแกรม English Discoveries Online ผ่าน ช่องทาง https://ed.engdis.com/dusit สามารถชมคอร์สการอบรมระดับ Basic 2 และ รายการ "Grammar ได้หน้า (ไม่) ลืมหลัง" ได้ที่ YouTube ช่อง ILAC SuanDusit University

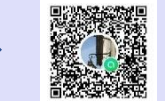

Add line open chat คอร์ส อบรมภาษาอังกฤษ "พิชิต TOEIC 1" (รุ่นที่ 8) **ที่นี่** 

ID: รหัสประจำตัวนักศึกษา Name: Campus: -Location: ครั้งที่ 1 (15 มีนาคม 2565)

5.5

5.7 Logout

Logout

5.7

#### บทเรียนออนไลน์ (Video on Demand)

EP. 1 Listening Part 1 เข้าดูใช้งาน (90/90) EP. 2 Listening Part 1 เข้าดูใช้งาน (90/90) EP. 3 Listening Part 2 เข้าดูใช้งาน (90/90) EP. 4 Listening Part 2 เข้าดูใช้งาน (90/90) EP. 5 Listening Part 2 เข้าดูใช้งาน (90/90) EP. 6 Listening Part 3 เข้าดูใช้งาน (90/90) EP. 7 Listening Part 3 เข้าดูใช้งาน (90/90) EP. 8 Listening Part 3 เข้าดูใช้งาน (90/90) EP. 9 Listening Part 3 เข้าดูใช้งาน (90/90) EP. 10 Listening Part 4 เข้าดูใช้งาน (90/90) EP. 11 Listening Part 4 เข้าดูใช้งาน (90/90) EP. 12 Listening Part 4 เข้าดูใช้งาน (90/90) EP. 13 Listening Practice Test เข้าดูใช้งาน (90/90) EP. 14 Listening Practice Test เข้าดูใช้งาน (90/90) EP. 15 Listening Practice Test เข้าดูใช้งาน (90/90) EP. 16 Reading Part 5 เข้าดูใช้งาน (90/90) EP. 17 Reading Part 5 เข้าดูใช้งาน (90/90) EP. 18 Reading Part 5 เข้าดูใช้งาน (90/90) EP. 19 Reading Part 5 เข้าดูใช้งาน (90/90) EP. 20 Reading Part 5 เข้าดูใช้งาน (90/90) EP. 21 Reading Part 5 เข้าดูใช้งาน (90/90) EP. 22 Reading Part 6 เข้าดูใช้งาน (90/90) EP. 23 Reading Part 6 เข้าดูใช้งาน (90/90) EP. 24 Reading Part 7 เข้าดูใช้งาน (90/90) EP. 25 Reading Part 7 เข้าดูใช้งาน (90/90) EP. 26 Reading Part 7 เข้าดูใช้งาน (90/90) EP. 27 Reading Practice Test เข้าดูใช้งาน (0/90) EP. 28 Reading Practice Test เข้าดูใช้งาน (0/90) EP. 29 Reading Practice Test เข้าดูใช้งาน (0/90)

ผลการเรียนเข้าใช้งาน/ชั่วโมง 5.6 39:H

(H = Hours หมายถึง จำนวนชั่วโมง)

#### ติดต่อ

สถาบันภาษา ศิลปะและวัฒนธรรม ห้อง 1213 อาคาร 1 ชั้น 2 Tel: 02 044 5260-2 Facebook: ILAC SuanDusit University Line: ilac sdu

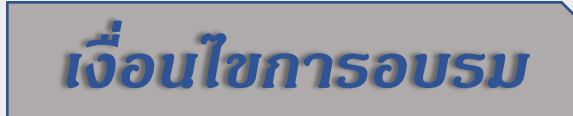

## 6. เงื่อนไขการอบรมภาษาอังกฤษหลักสูตร "พิชิต TOEIC 1" (รุ่นที่ 8)

 มู้เข้าอบรมต้องเข้าเรียนออนไลน์ผ่านช่องทาง Onlinecourse.dusit.ac.th เท่านั้น การ Copy Link ไปเปิดชม จะไม่ถูกนับเวลาให้และต้อง Log Out ออกจากระบบทุกครั้ง มิฉะนั้นระบบอาจจะไม่บันทึกเวลารับชม

2.ต้องมีธะยะเวลาเข้าอบธมไม่น้อยกว่า 40 ชั่วโมง จึงจะผ่านกาธอบธม

ระบบจะปิดการชมดอร์สอบรม วันที่ 30 เมษายน 2565 เวลา 23.59 น.

การทดสอบหลังการอบรม (POST-TEST) กรุณาติดตามประกาศวันและเวลาสอบอีกครั้ง
เพิ่มพูนทักษะภาษาอังกฤษได้จากการเข้าใช้โปรแกรม English Discoveries Online ผ่าน
ช่องทาง https://ed.engdis.com/dusit สามารถชมดอร์สการอบรมระดับ Basic 2 และ
รายการ "Grammar ได้หน้า (ไม่) ลืมหลัง" ได้ที่ YouTube ช่อง ILAC SuanDusit University

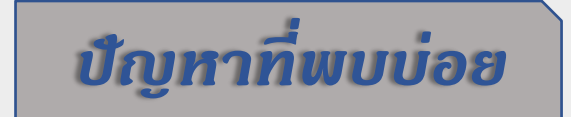

### 7. ข้อควรระวังในการชมคอร์ส "พิชิต TOEIC 1" (รุ่นที่ 8 )

7.1 หากผู้เข้าอบรมต้องการ ขยายหน้าจอ สามารถทำได้โดยกด ที่สัญลักษณ์ [] ที่มุมขวาล่าง ห้าม กด COPY LINK และห้ามดลิกเทป เดินหน้าหรือกอยหลัง มิฉะนั้นระบบ จะไม่นับเวลาให้

7.2 กรณีเข้าชมระบบ ออนไลน์แต่ไม่สามารถ log-in เข้า ระบบได้ ให้ปิด WI-FI หรือติดต่อ บริษัทที่ให้บริการสัญญาณ WI-FI

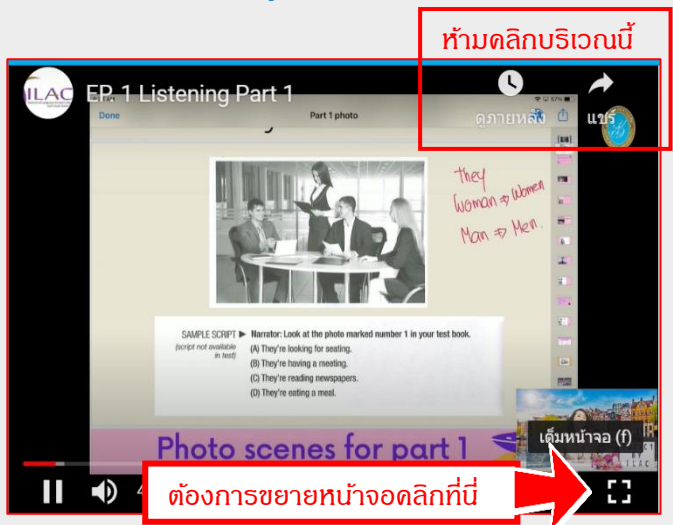

เพื่อปลดล็อดให้สามาธกเข้าใช้งาน onlinecourse.dusit.ac.th ได้

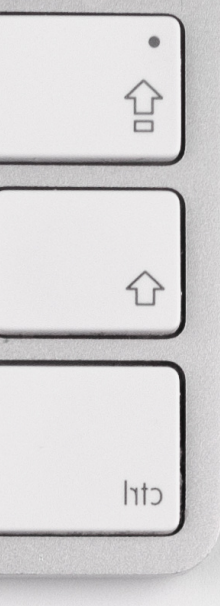

# สถาบันภาษา ศิลปะและวัฒนธรรม มหาวิทยาลัยสวนดุสิต โทรศัพท์ : 02-244 5260 - 2

Line ID. : ilac\_sdu Website : https://ilac.dusit.ac.th Facebook : ILAC SuanDusit University Youtube : ILAC SuanDusit University

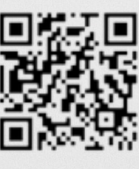

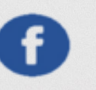

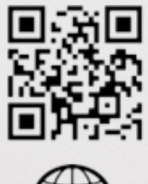

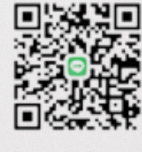

LINE

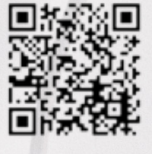

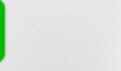

You Tube